# Submitting Leave of Absence (LOA) in ESS

## Putting an Employee on LOA:

Click employees on the left, or "Add, View, or Update Employees" on the Employees Panel – then select View/Update Employees on the drop down:

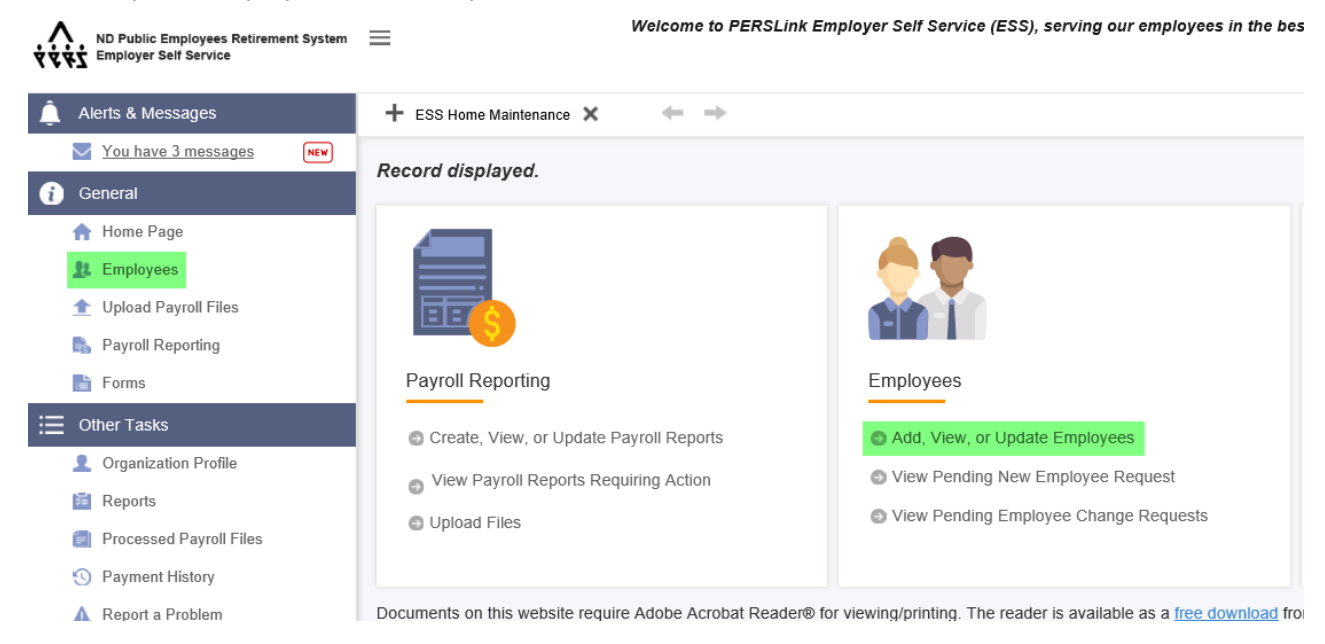

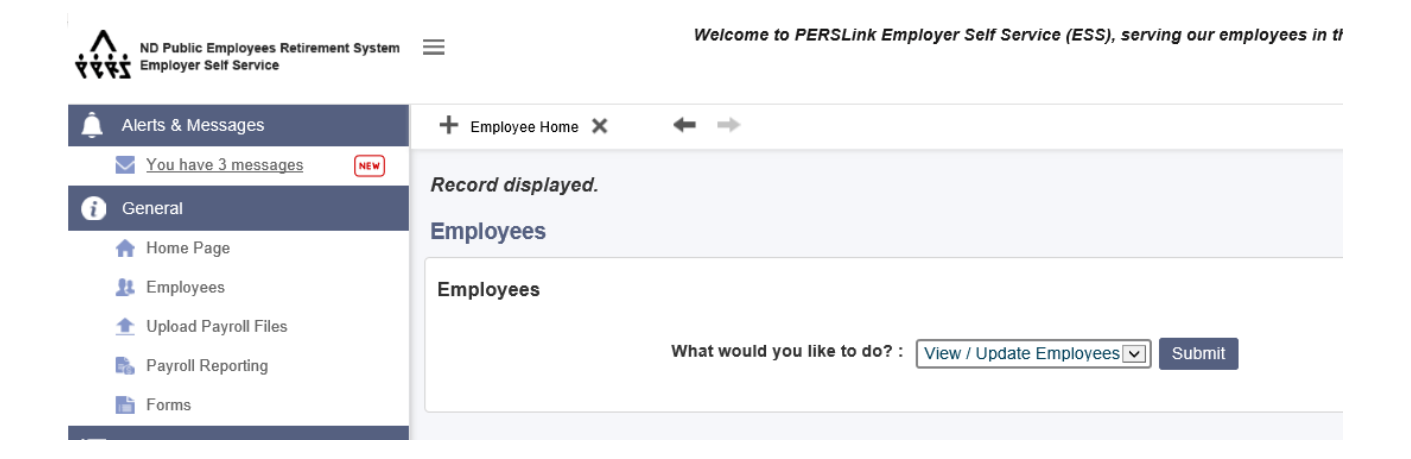

Type in their last name, and first name then click search. When the results are displayed click on the PERSLink ID number

| Employee Lookup                                                                        |               |                  |                         |               |        |                |                                 |                          |
|----------------------------------------------------------------------------------------|---------------|------------------|-------------------------|---------------|--------|----------------|---------------------------------|--------------------------|
| Criteria  Last Name : mouse  First Name : mick 2  PERSLink ID : Last 4 Digits of SSN : |               |                  |                         |               |        |                |                                 |                          |
| Search Reset                                                                           | rian : All    | vithout entering | j any criteria.         |               |        |                |                                 |                          |
| Search Results Open Export To Excel                                                    |               |                  |                         |               |        |                |                                 |                          |
| Results 1 - 1 of 1         Q                                                           |               |                  |                         |               |        |                |                                 |                          |
| PERSLink ID Last Na                                                                    | me First Name | Middle Name      | Last 4 Digits<br>of SSN | Date Of Birth | Gender | Marital Status | Address                         | Employment<br>Start Date |
| 4 281534 Mouse                                                                         | Mickey        |                  | 8978                    | 01/01/1980    | Male   | Single         | PO BOX 1600, BISMARCK, ND 58502 | 02/01/2020               |

### Click on Update Employment

| 🚊 Alerts & Messages     | + Employee Home / ESSEmployee Lookup / Emp | oloyee Maintenance 🗙 🔶 Displaying page 1 of 1. 🛶          |                        |              |
|-------------------------|--------------------------------------------|-----------------------------------------------------------|------------------------|--------------|
| You have 3 messages     | Record displayed                           |                                                           |                        |              |
| 👔 General               | Rooord alophayou.                          |                                                           |                        |              |
| 🛉 Home Page             | Demographic Information                    |                                                           |                        |              |
| 11 Employees            | PERSLink ID :                              | 281534                                                    | Name :                 | Mickey Mouse |
| 1 Upload Payroll Files  | Last 4 SSN :                               | 8978                                                      | Date Of Birth :        | 01/01/1980   |
| 🖍 Payroll Reporting     | Marital Status :                           | Single                                                    | Gender :               | Male         |
| Forms                   | Address Line 1 :                           | PO BOX 1600                                               | Address Line 2 :       | indio        |
| i⊟ Other Tasks          | Autress Line 1.                            |                                                           | Address Line 2 .       | North Dakata |
| Organization Profile    | City :                                     | COLOR<br>COLOR                                            | State :                |              |
| Reports                 | Zip Code :                                 | 58502 -                                                   | Effective Date :       | 02/20/2020   |
| Processed Payroll Files | To undate employee address, please use F   | PeopleSoft Hub. Changes will undate the next business day |                        |              |
| S Payment History       | ro upauto employee address, picase ase r   | copieson nusi changes ani apaate die next submess day.    |                        |              |
| 🛕 Report a Problem      | Refresh Welcome Letter                     |                                                           |                        |              |
| 🖹 Seminar Registration  |                                            |                                                           |                        |              |
| 📄 Report a Death        | Employment Information                     |                                                           |                        |              |
| Resource Library        | Employer :                                 | ND Public Employees Retirement System                     | Employee Hire Date :   | 02/01/2020   |
|                         | Effective Date of Change :                 | 02/01/2020                                                | End Date :             |              |
|                         | Job Class :                                | Classified State                                          |                        |              |
|                         | Employment Type :                          | Permanent                                                 | Participation Status : | Contributing |
|                         | Seasonal :                                 |                                                           | Is Employee Hourly? :  | No           |
|                         | Update Employment Terminate Employ         | ment                                                      |                        |              |

### Then leave of absence from the drop down:

| Update Employment              |                                                 |
|--------------------------------|-------------------------------------------------|
| Employee                       |                                                 |
| PERSLink ID: 281534            | Name: Mickey Mouse                              |
| Last 4 Digits of SSN: 8978     | Employer: ND Public Employees Retirement System |
| Employee Hire Date: 02/01/2020 |                                                 |
|                                |                                                 |
| Update Employment              |                                                 |
| What would you like to do?     | Leave Of Absence Submit                         |
|                                |                                                 |

Fill out the type of leave, the start date and description, and whether insurances will continue while the LOA is in place and who will be paying it and click Next

| Employee                |                                                                                                    |                    |                                |                      |
|-------------------------|----------------------------------------------------------------------------------------------------|--------------------|--------------------------------|----------------------|
| PERSLink ID : 28        | 81534                                                                                                    |                    | Name : Mickey Mouse            |                      |
| Last 4 Digits of SSN: 8 | 978                                                                                                    |                    | Employer : ND Public Employees | Retirement System    |
| Employee Hire Date: 02  | 2/01/2020                                                                                                    |                    |                                |                      |
| Leave Of Absence        | *Type of Leave : LOA/Leave without pay V<br>*LOA Start Date : 02/05/2020<br>Dental Insurance ? Yes, employer paid<br>St Life Insurance ? Yes, employer paid<br>St EAP Insurance ? Yes, employer paid<br>PERS Flex Comp ? Yes, employee paid |                    | 3 'Reason for leave :          | Administrative Leave |
| Cancel                  |                                                                                                    | 8<br>Previous Next | Finish                         |                      |

| insure all information is correct, click the certify button and click finish to submit the LOA request. |                       |                                                 |  |
|----------------------------------------------------------------------------------------------------|-----------------------|-------------------------------------------------|--|
| PERSLink ID: 281534                                                                                     |                       | Name : Mickey Mouse                             |  |
| Last 4 Digits of SSN: 8978                                                                              |                       | Employer: ND Public Employees Retirement System |  |
| Employee Hire Date: 02/01/2020                                                                          |                       |                                                 |  |
| Leave Of Absence Summary                                                                                |                       |                                                 |  |
| Type of Leave :                                                                                         | LOA/Leave without pay |                                                 |  |
| LOA Start Date :                                                                                        | 02/05/2020            | Reason for Leave : Administrative Leave         |  |
|                                                                                                    |                       | Last Month of Coverage :                        |  |
| Continue NDPERS Dental Insurance ?                                                                      | Yes, employer paid    |                                                 |  |
| Continue NDPERS Life Insurance ?                                                                        | Yes, employer paid    |                                                 |  |
| Continue NDPERS EAP Insurance ?                                                                         | Yes, employer paid    |                                                 |  |
| Continue NDPERS Flex Comp ?                                                                             | Yes, employee paid    |                                                 |  |
| 1                                                                                                    |                       |                                                 |  |
| <b>☑</b> I certify that the above information is true and correct.                                      |                       |                                                 |  |
|                                                                                                    |                       |                                                 |  |
| Cancel                                                                                                  |                       | 2                                               |  |
|                                                                                                    | Previ                 | /ious Next Finish                               |  |

# Returning an Employee on LOA:

Click employees on the left, or "Add, View, or Update Employees" on the Employees Panel – then select View/Update Employees on the drop down:

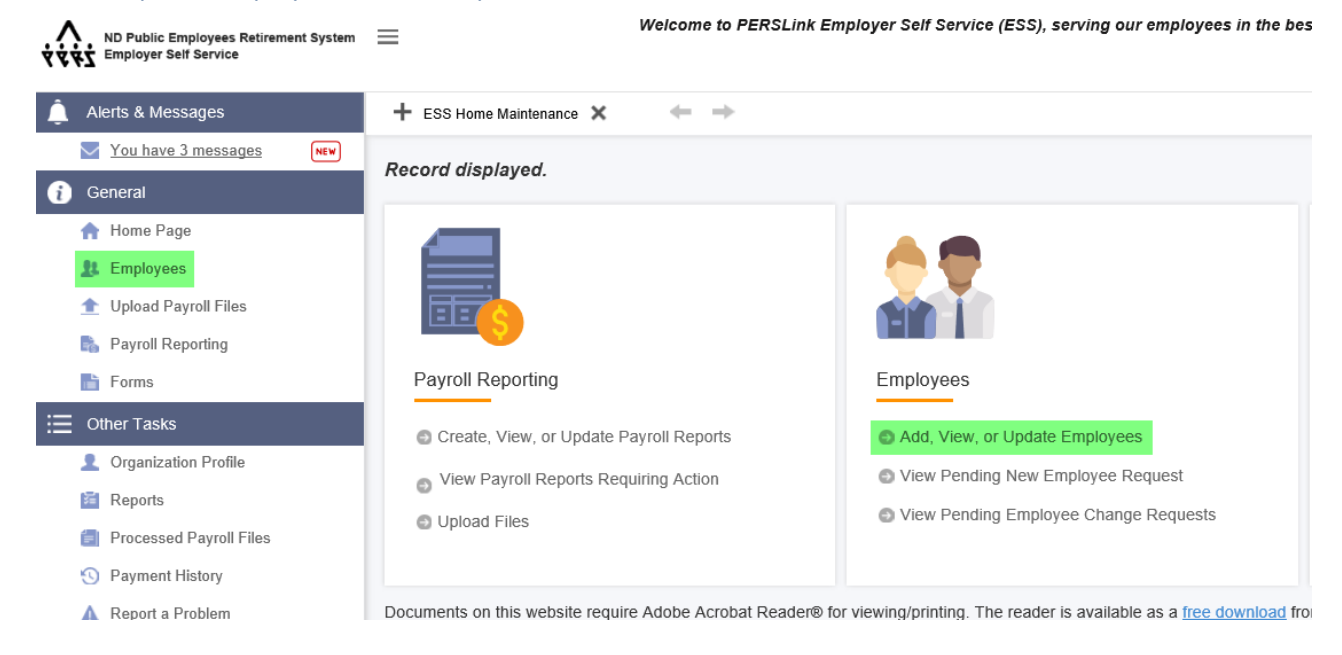

| ND Public Employees Retirement System | ≡                 | Welcome to PERSLink Employer Self Service (ESS), serving our employees in th |
|---------------------------------------|-------------------|------------------------------------------------------------------------------|
| 🚊 Alerts & Messages                   | + Employee Home 🗙 | $\leftarrow$ $\rightarrow$                                                   |
| You have 3 messages                   | Percent displayed |                                                                              |
| 👔 General                             | Record displayed. |                                                                              |
| 🟫 Home Page                           | Employees         |                                                                              |
| Employees                             | Employees         |                                                                              |
| 🛨 Upload Payroll Files                |                   |                                                                              |
| 🖺 Payroll Reporting                   |                   | What would you like to do? : View / Update Employees                         |
| Forms                                 |                   |                                                                              |

Type in their last name, and first name then click search. When the results are displayed click on the PERSLink ID number

| Employee Lookup                                                                        |               |                  |                         |               |        |                |                                 |                          |
|----------------------------------------------------------------------------------------|---------------|------------------|-------------------------|---------------|--------|----------------|---------------------------------|--------------------------|
| Criteria  Last Name : mouse  First Name : mick 2  PERSLink ID : Last 4 Digits of SSN : |               |                  |                         |               |        |                |                                 |                          |
| Search Reset                                                                           | rian : All    | vithout entering | j any criteria.         |               |        |                |                                 |                          |
| Search Results Open Export To Excel                                                    |               |                  |                         |               |        |                |                                 |                          |
| Results 1 - 1 of 1         Q                                                           |               |                  |                         |               |        |                |                                 |                          |
| PERSLink ID Last Na                                                                    | me First Name | Middle Name      | Last 4 Digits<br>of SSN | Date Of Birth | Gender | Marital Status | Address                         | Employment<br>Start Date |
| 4 281534 Mouse                                                                         | Mickey        |                  | 8978                    | 01/01/1980    | Male   | Single         | PO BOX 1600, BISMARCK, ND 58502 | 02/01/2020               |

### Click on Update Employment

| 🚊 Alerts & Messages     | + Employee Home / ESSEmployee Lookup / Emp | oloyee Maintenance 🗙 🔶 Displaying page 1 of 1. 🛶          |                        |              |
|-------------------------|--------------------------------------------|-----------------------------------------------------------|------------------------|--------------|
| You have 3 messages     | Record displayed                           |                                                           |                        |              |
| 👔 General               | Rooord alophayou.                          |                                                           |                        |              |
| 🛉 Home Page             | Demographic Information                    |                                                           |                        |              |
| 11 Employees            | PERSLink ID :                              | 281534                                                    | Name :                 | Mickey Mouse |
| 1 Upload Payroll Files  | Last 4 SSN :                               | 8978                                                      | Date Of Birth :        | 01/01/1980   |
| 🖍 Payroll Reporting     | Marital Status :                           | Single                                                    | Gender :               | Male         |
| Forms                   | Address Line 1 :                           | PO BOX 1600                                               | Address Line 2 :       | indio        |
| i⊟ Other Tasks          | Autress Line 1.                            |                                                           | Address Line 2 .       | North Dakata |
| Organization Profile    | City :                                     | COLOR<br>COLOR                                            | State :                |              |
| Reports                 | Zip Code :                                 | 58502 -                                                   | Effective Date :       | 02/20/2020   |
| Processed Payroll Files | To undate employee address, please use F   | PeopleSoft Hub. Changes will undate the next business day |                        |              |
| S Payment History       |                                            | copieson nusi changes ani apaate die next submess day.    |                        |              |
| 🛕 Report a Problem      | Refresh Welcome Letter                     |                                                           |                        |              |
| 🖹 Seminar Registration  |                                            |                                                           |                        |              |
| 📄 Report a Death        | Employment Information                     |                                                           |                        |              |
| Resource Library        | Employer :                                 | ND Public Employees Retirement System                     | Employee Hire Date :   | 02/01/2020   |
|                         | Effective Date of Change :                 | 02/01/2020                                                | End Date :             |              |
|                         | Job Class :                                | Classified State                                          |                        |              |
|                         | Employment Type :                          | Permanent                                                 | Participation Status : | Contributing |
|                         | Seasonal :                                 |                                                           | Is Employee Hourly? :  | No           |
|                         | Update Employment Terminate Employ         | ment                                                      |                        |              |

### Then leave of absence from the drop down:

| Update Employment              |                                                 |
|--------------------------------|-------------------------------------------------|
| Employee                       |                                                 |
| PERSLink ID: 281534            | Name: Mickey Mouse                              |
| Last 4 Digits of SSN: 8978     | Employer: ND Public Employees Retirement System |
| Employee Hire Date: 02/01/2020 |                                                 |
|                                |                                                 |
| Update Employment              |                                                 |
| What would you like to do?     | eave Of Absence Submit                          |
|                                |                                                 |

### Enter the LOA date the employee is returning from as well as the reason for leave, then click Next.

|                                        | Leave Of Absence Leave Of Absence Summary                                                                                             |  |  |  |
|----------------------------------------|----------------------------------------------------------------------------------------------------|--|--|--|
| Employee                               |                                                                                                    |  |  |  |
| PERSLink ID: 281534                    | Name : Mickey Mouse                                                                                                    |  |  |  |
| Last 4 Digits of SSN: 8978             | Employer: ND Public Employees Retirement System                                                                                       |  |  |  |
| Employee Hire Date: 02/01/2020         |                                                                                                    |  |  |  |
| Leave Of Absence                       |                                                                                                    |  |  |  |
| Type of Leave : LOA/Leave without pay  |                                                                                                    |  |  |  |
| "LOA Start Date : 2/5/2020 12:00:00 AM | *Reason for leave :                                                                                                    |  |  |  |
| Return from LOA Date : 02/15/2020      | LOA.                                                                                                    |  |  |  |
| Recertification Date :                 | Note : A Leave of Absence cannot exceed one year without being recertified. If leave will exceed one year enter recertification date. |  |  |  |
|                                        |                                                                                                    |  |  |  |
|                                        |                                                                                                    |  |  |  |
| Cancel                                 | 3                                                                                                    |  |  |  |
|                                        | Previous Next Finish                                                                                                    |  |  |  |

### Certify the information is correct and click submit

| L                                                          | Leave Of Absence Leave Of Absence Summary       |
|------------------------------------------------------------|-------------------------------------------------|
| Employee                                                   |                                                 |
| PERSLink ID: 281534                                        | Name: Mickey Mouse                              |
| Last 4 Digits of SSN: 8978                                 | Employer: ND Public Employees Retirement System |
| Employee Hire Date: 02/01/2020                             |                                                 |
| Leave Of Absence Summary                                   |                                                 |
| Type of Leave : LOA/Leave without pay                      |                                                 |
| LOA Start Date: 2/5/2020 12:00:00 AM                       | Reason for Leave: Administrative Leave          |
| Return From LOA Date: 02/15/2020                           |                                                 |
|                                                            | Last Month of Coverage :                        |
|                                                            |                                                 |
|                                                            |                                                 |
| <b>A</b>                                                   |                                                 |
|                                                            |                                                 |
| ✓I certify that the above information is true and correct. |                                                 |
|                                                            |                                                 |
|                                                            | -                                               |
| Cancel                                                     | 2                                               |
|                                                            |                                                 |
|                                                            | Previous Next Finish                            |